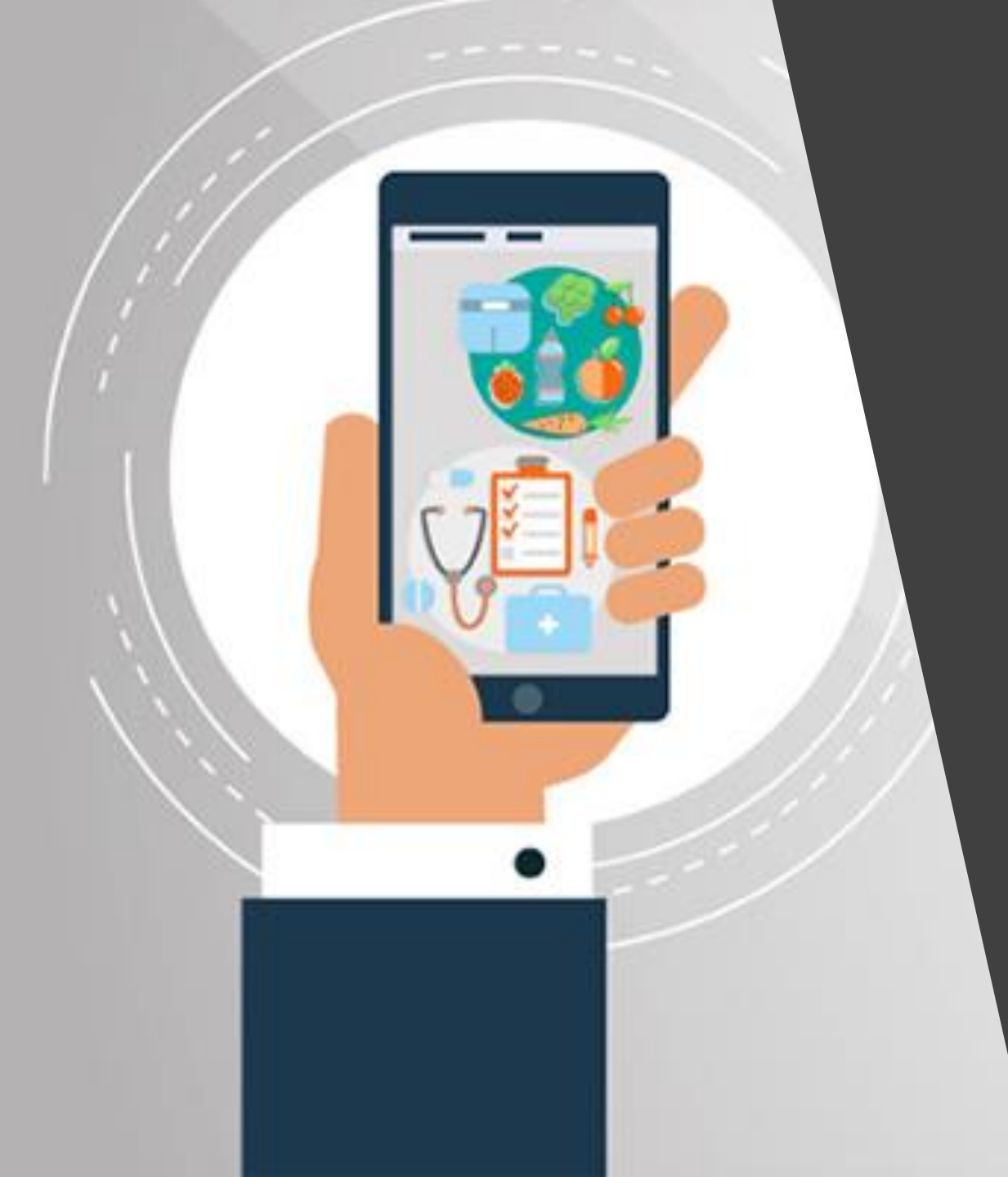

## คู่มือการรายงาน ตัวชี้วัด คลัสเตอร์อนามัยสิ่งแวดล้อม

Environment Health Cluster

| ขั้นตอนที่ 1       | เปิด Website คลัสเตอร์อนามัยสิ่งแวดล้อม                                                                                                    |
|--------------------|----------------------------------------------------------------------------------------------------|
| คลิกลิงค์เพื่อเปิด | https://envhealthcluster.anamai.moph.go.th/th                                                                                                    |
|                    | คลัสเตอร์อนามัยสิ่มแวดล้อม<br>Environmental Health Cluster                                                                                                    |
|                    | สิ หน้าหลัก รู้าีกกรม ∨ รู้าีกเรา ∨ Platform ด้านอนามัยสิ่มแวดล้อม ∨ ดาวน์โหลด ∨ ติดต่อเรา ∨ Q ลื                                                                                                    |
|                    | -         -         -         -         -         -         -         -         -         -         -         -         -         -         -         -         -         -         -         -         -         -         -         -         -         -         -         -         -         -         -         -         -         -         -         -         -         -         -         -         -         -         -         -         -         -         -         -         -         -         -         -         -         -         -         -         -         -         -         -         -         -         -         -         -         -         -         -         -         -         -         -         -         -         -         -         -         -         -         -         -         -         -         -         -         -         -         -         -         -         -         -         -         -         -         -         -         -         -         -         -         -         -         -         -         -         - |
|                    | 01 02 03 04 05 06 07 08<br>แผนที่เกี่ยวข้อง แผนปฏิบัติการคลัสเตอร์ รายงานผลการดำเนินงาน การประชุบ นิเทศและตรวาราชการ ทำเนียบภาคีเครือข่าย คลังความรู้ Thai Stop Covid+                                                                                                    |
|                    | E 🔗 🔟 <table-cell> 🕄 🕹 🖵</table-cell>                                                                                                    |
|                    | <mark>ว</mark> ่าวประชาสัมพันธ์                                                                                                    |

| ขั้นตอนที่ 2                                   | รายงานผลการดำเนินงาน ตัวชี้วัด                                                                                                    |
|------------------------------------------------|----------------------------------------------------------------------------------------------------|
| <b>คลิกหัวข้อ 03</b><br>"รายงานผลการดำเนินงาน" | Mătunośouritiełajuno.ňau     Moriomental Bealth Cluster     Image: Contraction in the set of the set of the se |
|                                                | 01 02 03 04 05 06 07 08<br>แชนที่เกี่ยวข้อม แชนปฏิบัติการคลัสเตอร์ รายมานชลการดำเนินมาน การประชุม นิเทศและตรวาราชการ ทำเนียบภาคีเครือข่าย คลัมความรู้ Thai Stop Covid+                                                                                                    |
|                                                | a v e 🏖 L 🖵                                                                                                    |

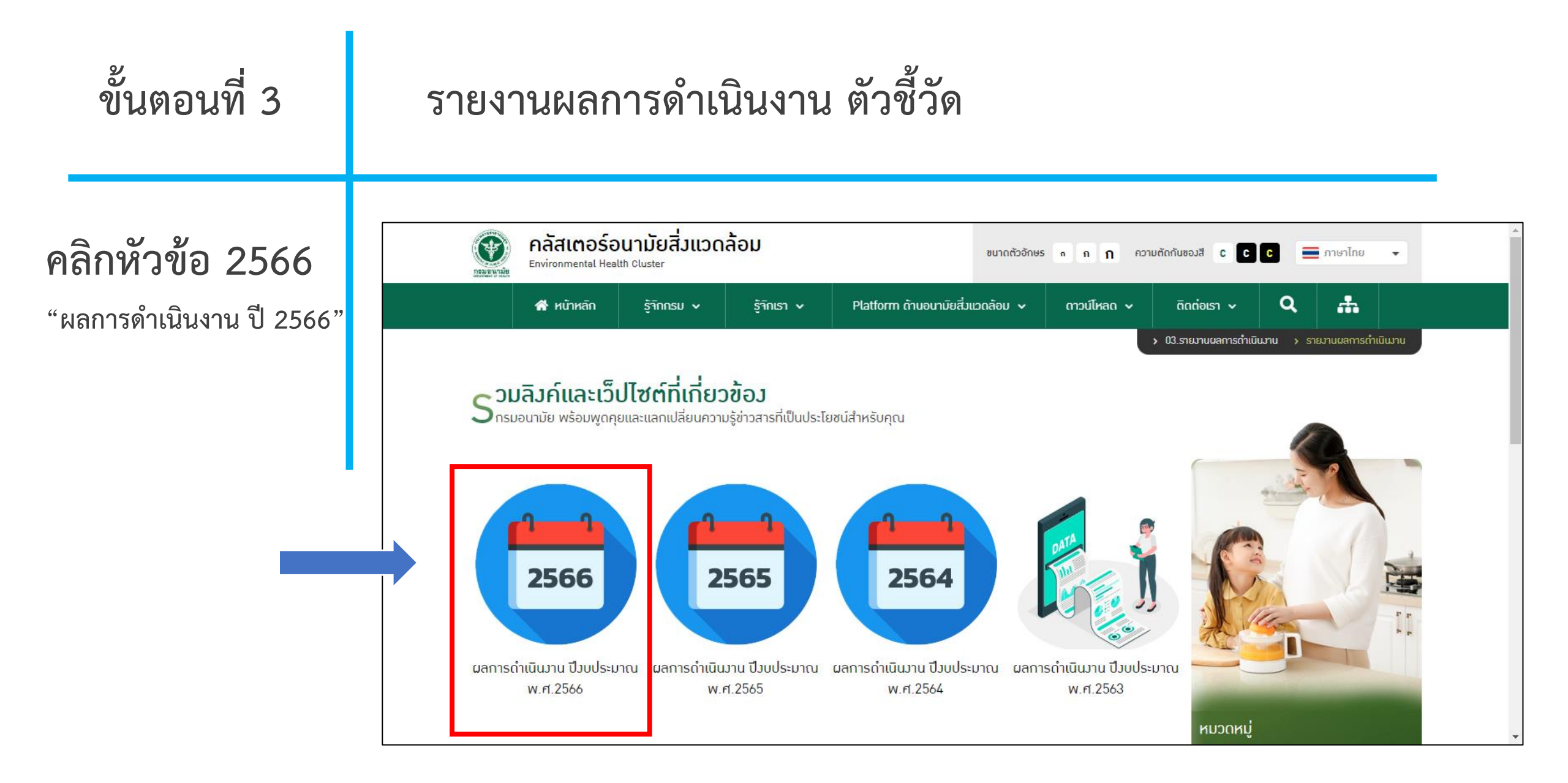

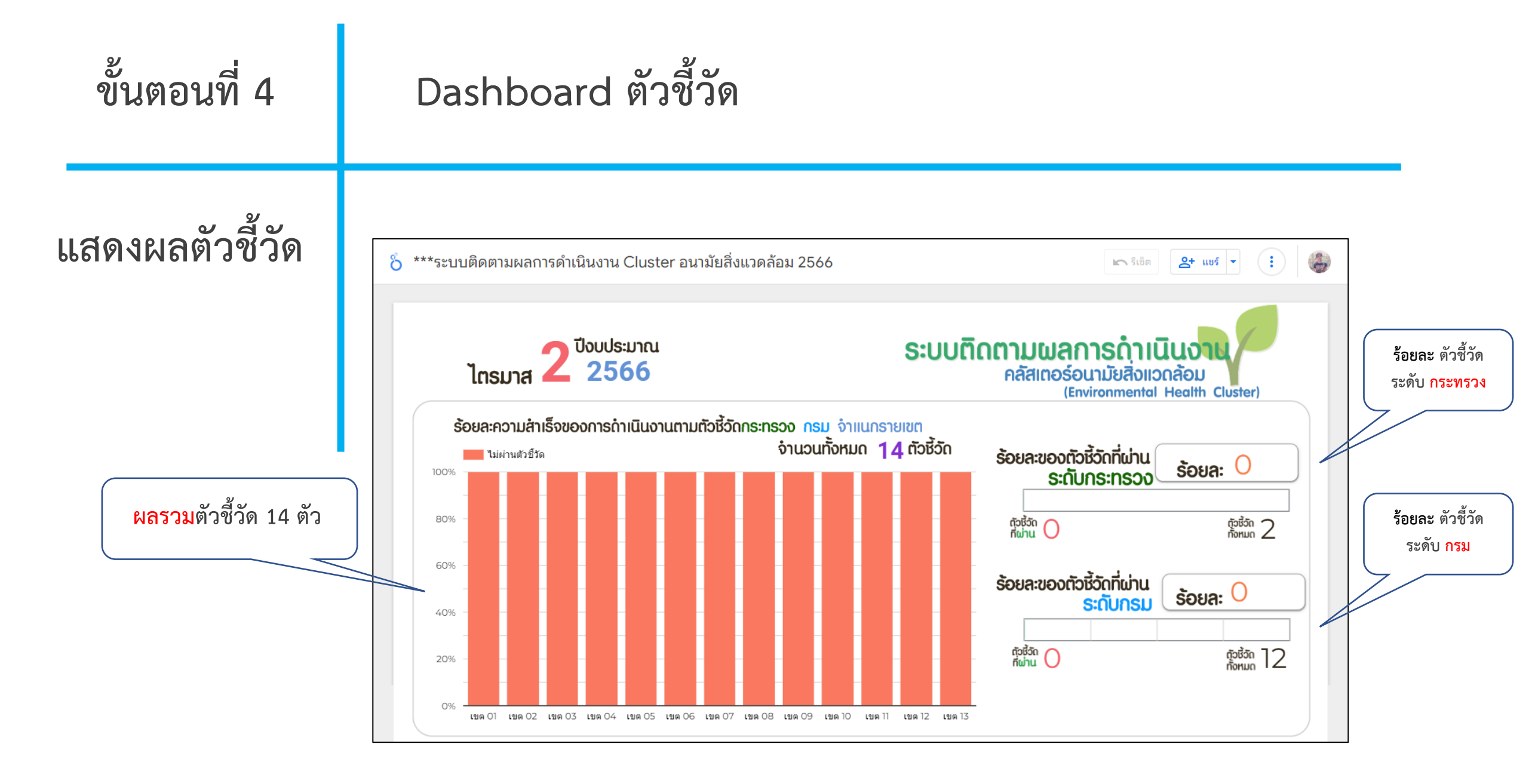

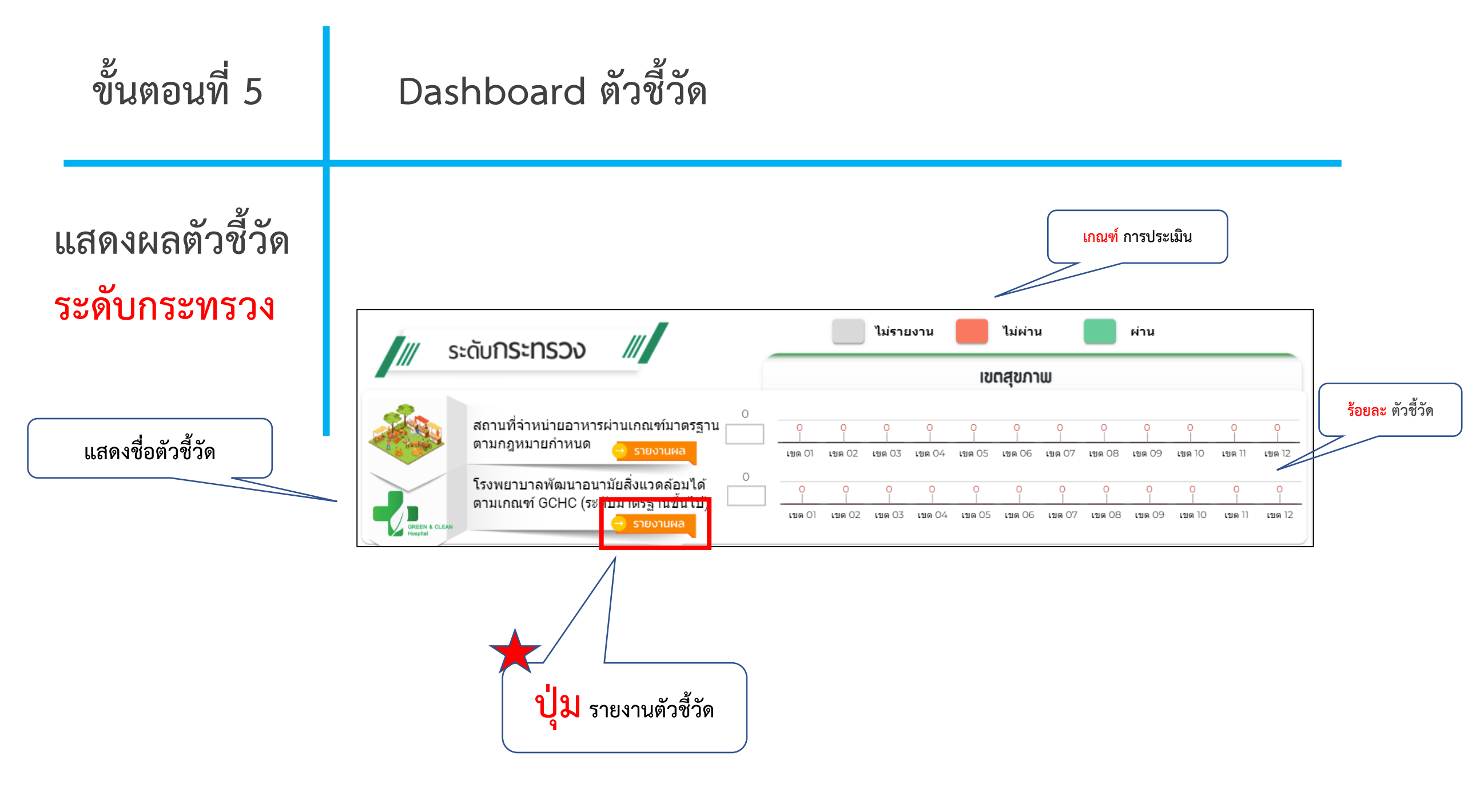

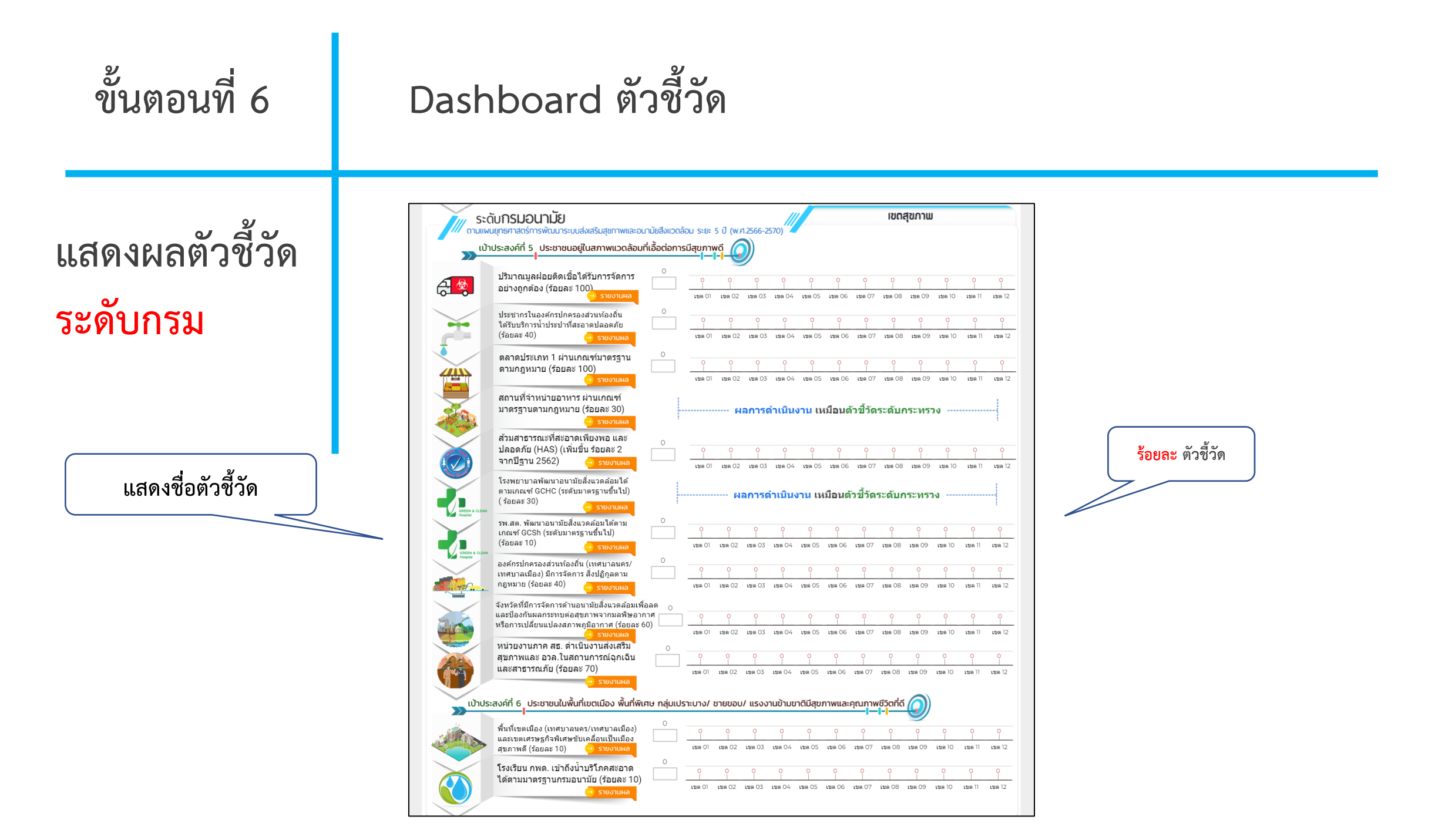

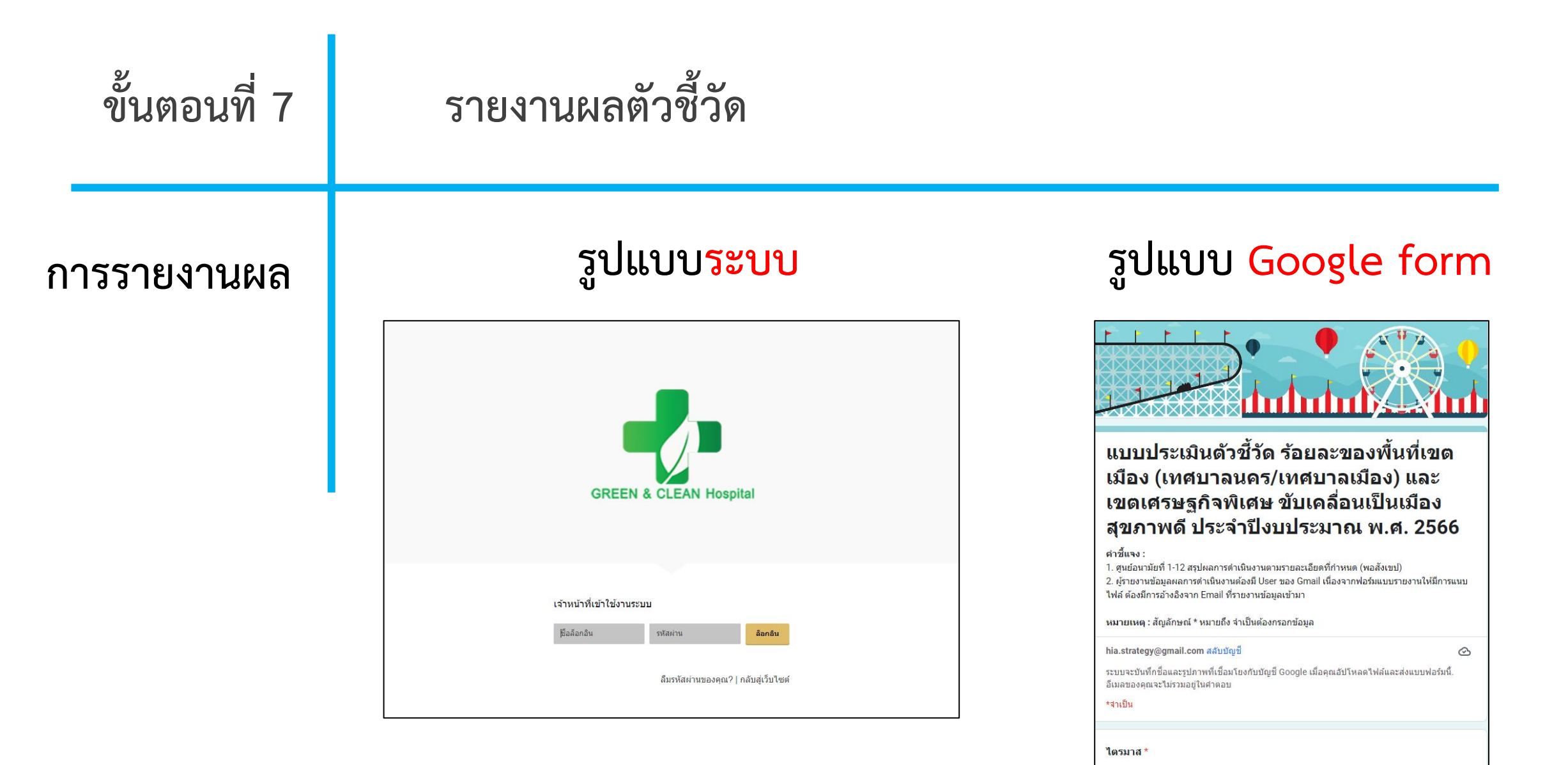

ใดรมาส 1
 ใดรมาส 2
 ใดรมาส 3
 ใดรมาส 4